http://www.photoshopstar.com/effects/how-to-cheat-with-visualization-in-photoshop/

## <u>Manipulatie</u>

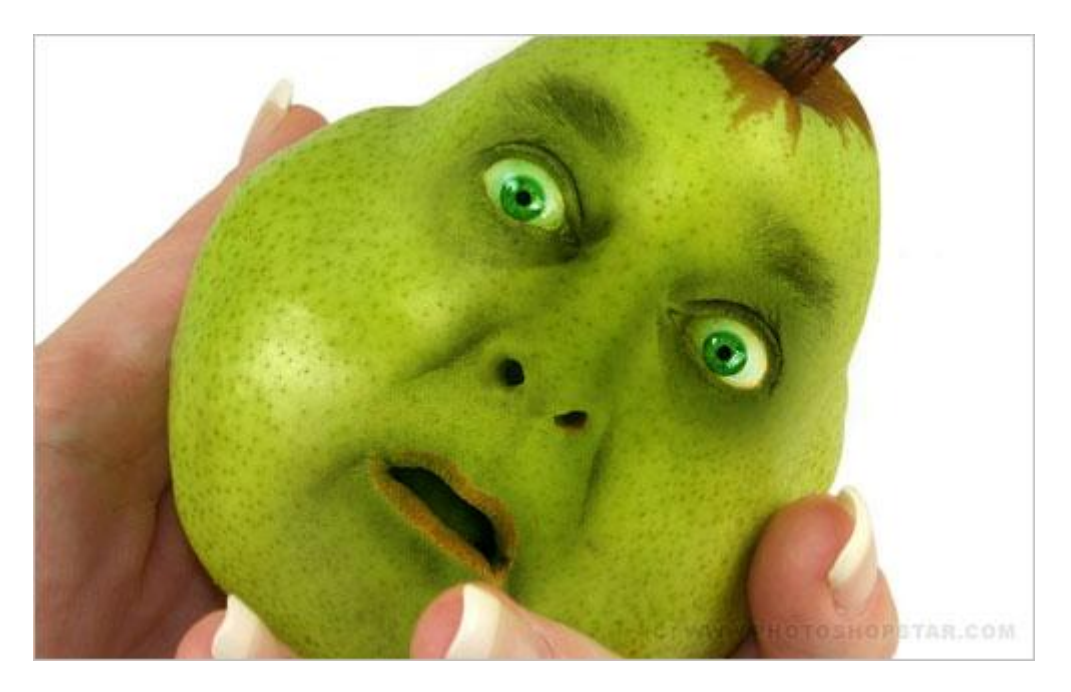

Heb je al een peer gezien met gezicht???

## 1) Afbeelding nodig, openen in Photoshop. Adde Franker CS David Par yes (1) C = Set Per jage Law Set für ganges Set State Set No • MAArten Law 10 Clark Set Set S = Set 10 10 11 A the.

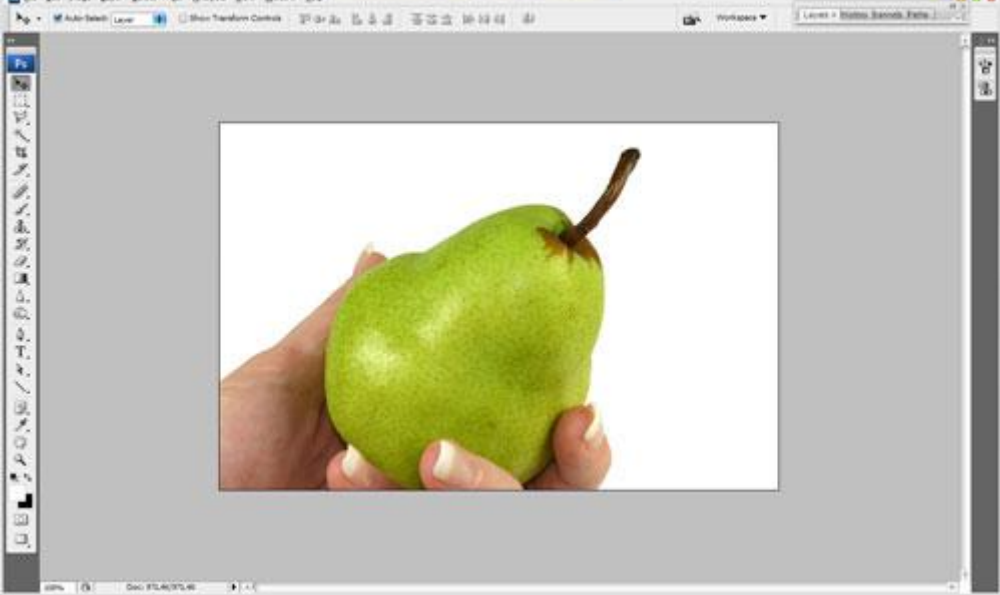

2) Afbeelding nodig met gezicht. Ok, openen en op foto met peer plakken, laagdekking op 45% zetten en met Vrije Transformatie afbeelding roteren en grootte aanpassen.

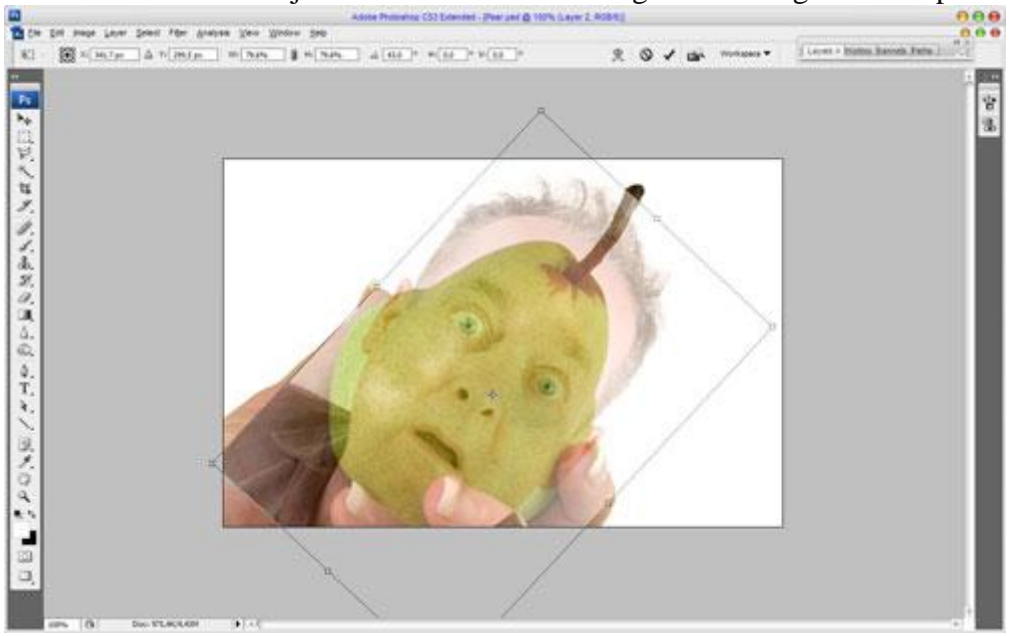

3) Dekking terug op100% zetten, met gum delen wegvegen. Misschien is het wel beter van een laagmasker op laag gezicht te plaatsen en met zwart zacht penseel, dekking 30% de delen onzichtbaar maken. Ogen, lippen en neus laten staan.

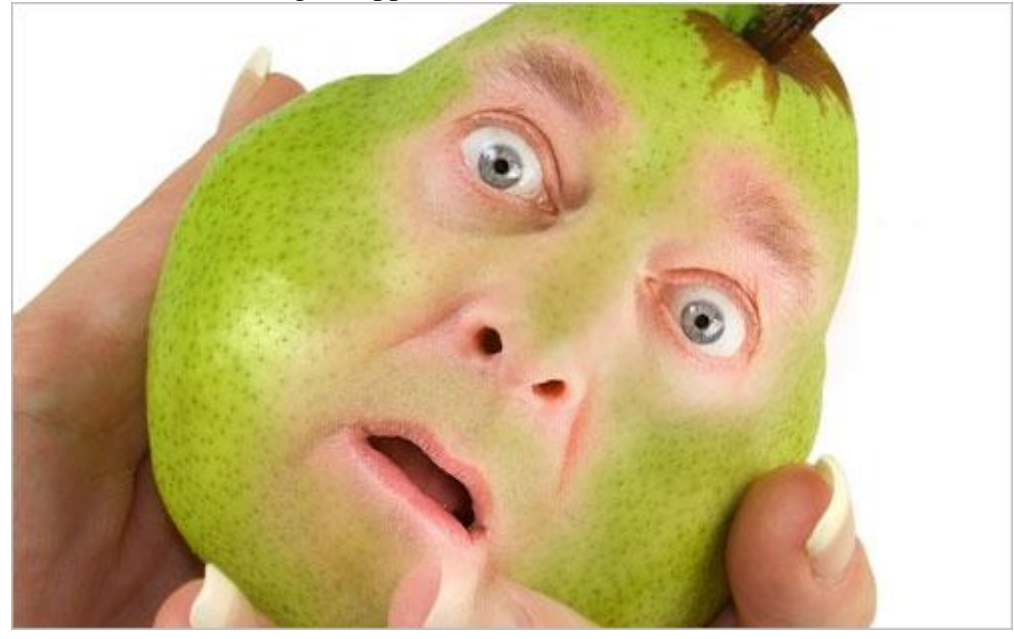

4) Daarna een hard penseel gebruiken rond de vingers en delen wegvegen.

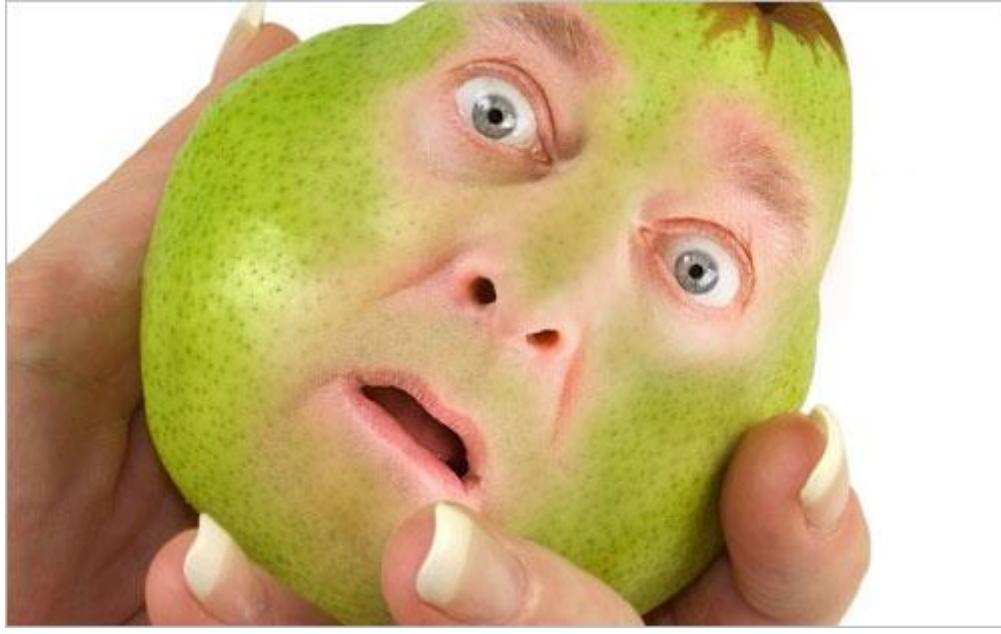

5) Klik Ctrl+J om de laag te dupliceren, zet die kopie laag even onzichtbaar. Op originele laag: Afbeelding > Aanpassingen > Kleurbalans met onderstaande instellingen:

| Color Balance  |            |              | ОК       |
|----------------|------------|--------------|----------|
| Color <u>L</u> | evels: -27 | -27          | Reset    |
| Cyan 🥌         | <u> </u>   | Red          | Denvirus |
| Magenta 🥌      |            | Green        | E review |
| Yellow 🥌       | <u> </u>   | Blue         |          |
| Tone Balance   | r          |              |          |
| Shadows        | Midtones   | O Highlights |          |

Dit is het bekomen resultaat:

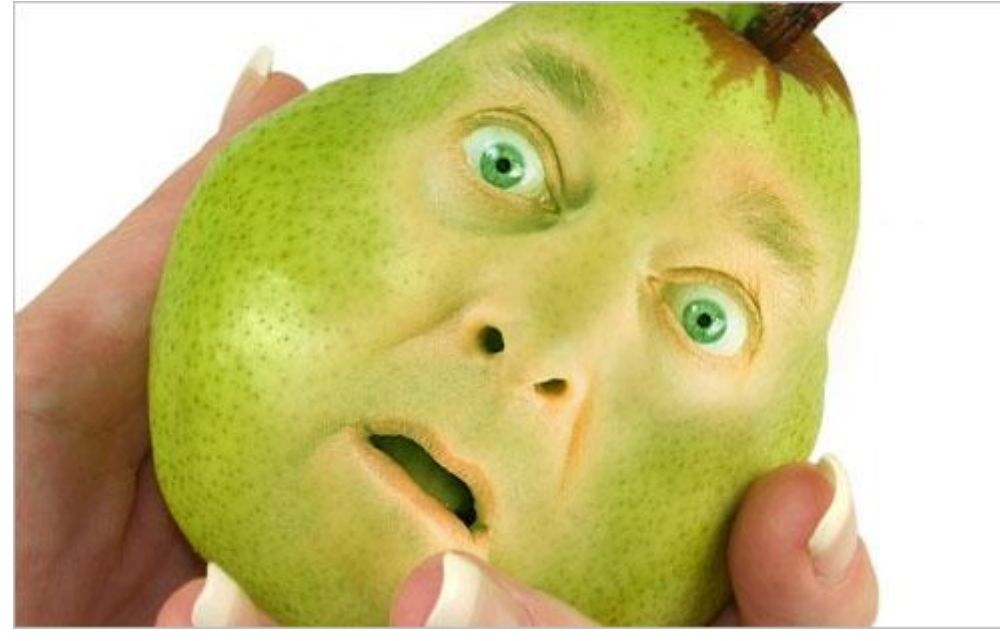

| 6) | Ga nu naar | afbeelding | > Aa | npassi | ngen > | <ul> <li>Kleurtoon</li> </ul> | /Verzadi | ging:                                                                                                    |
|----|------------|------------|------|--------|--------|-------------------------------|----------|----------------------------------------------------------------------------------------------------|
|    |            |            |      |        |        |                               |          | And and a second second second second second second second second second second second second second second se |

| _     | H            | ue/Saturation |             |
|-------|--------------|---------------|-------------|
| Editi | Master       | \$            | Ок          |
|       | <u>H</u> ue: | 67            | Reset       |
|       | Saturation:  | 42            | Load        |
|       | Lightness:   | -35           | <u>Save</u> |
|       |              |               | 🗹 Coloriza  |
|       |              | 9 R. L.       | Preview     |
|       |              |               |             |

En je bekomt ongeveer onderstaande:

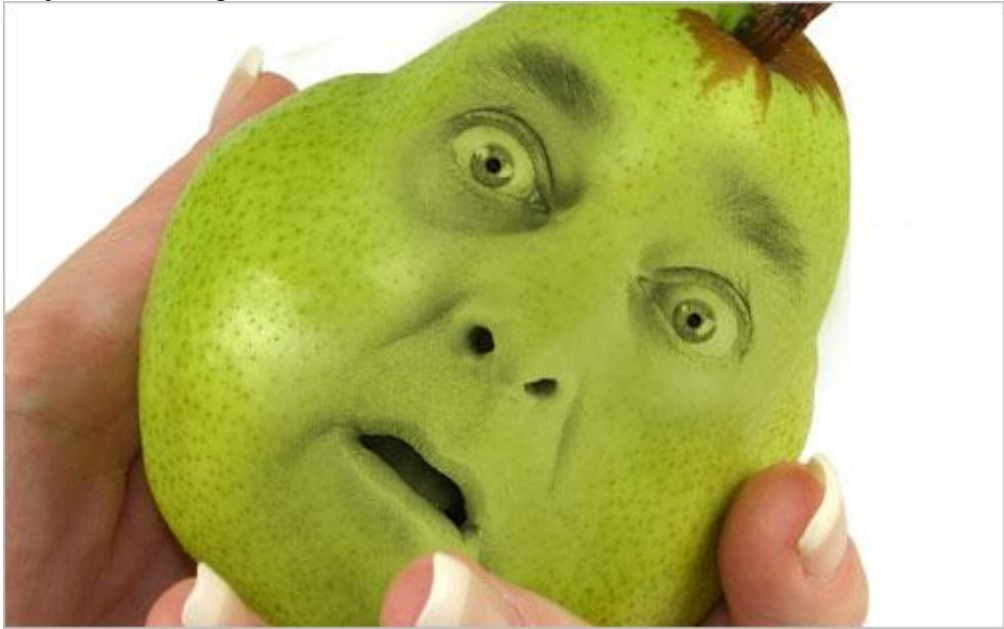

7) Neem nu het gereedschap 'Doordrukken' (Penseel = 70px, Bereik = Middentonen, Belichting = 30%) om bepaalde plaatsen te verdonkeren.

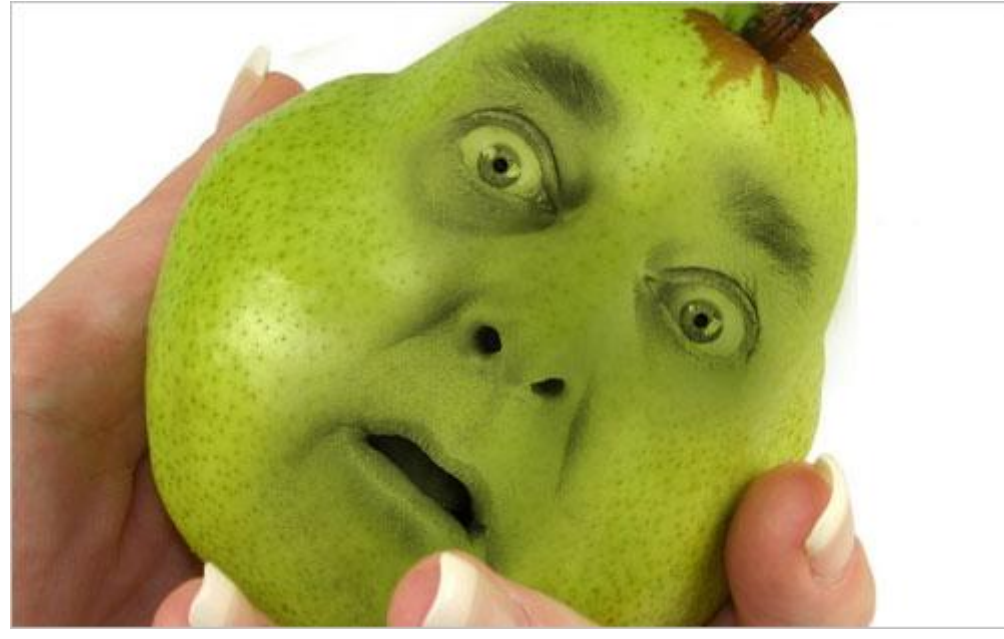

8) De kopie laag weer zichtbaar maken en hier nog wat meer wegvegen (onzichtbaar maken), laat enkel de ogen, neusgaten en mond zichtbaar de rest wegvegen, met gum of op laagmasker werken.

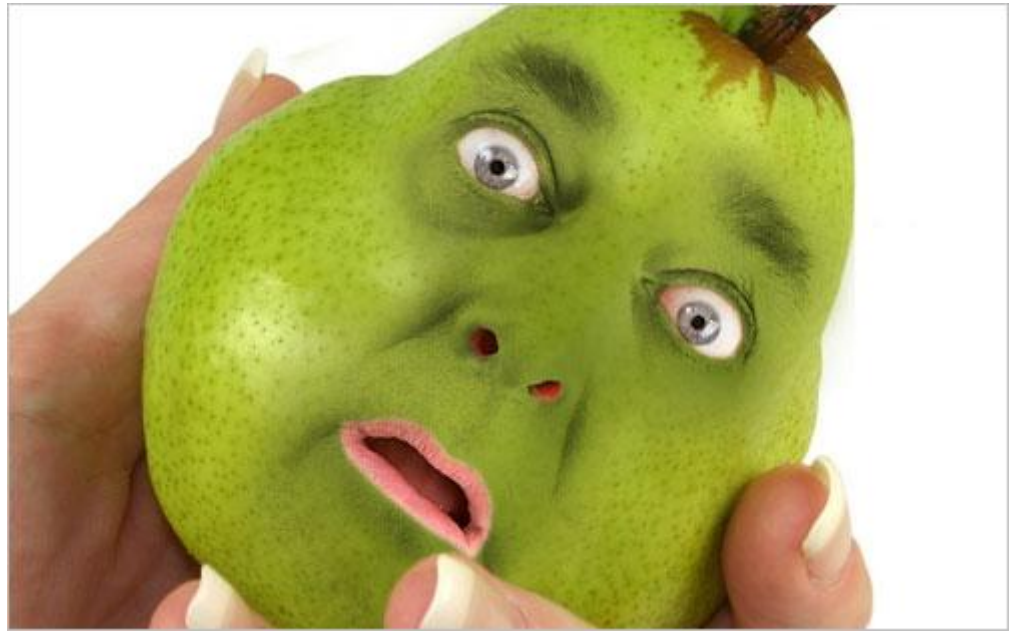

9) Afbeelding > Aanpassingen > Niveaus voor de kanalen rood, groen en blauw:

| Levels                       | 0           | Levels                             |     | 0           |
|------------------------------|-------------|------------------------------------|-----|-------------|
| Channel: Red                 | OK<br>Reset | Channel: Green 🔶 —<br>nput Levels: |     | OK<br>Reset |
|                              | Save        |                                    |     | ave         |
| 0 0,40 255<br>Output Levels: | Options     | utput Levels:                      | 235 | J J         |
| 0 255                        | Preview     | •<br>D                             | △   | eview       |
| Levels                       | •           |                                    |     |             |
| Channel: Blue                | OK<br>Reset |                                    |     |             |
| l allana a                   | Load        |                                    |     |             |
|                              | Auto        |                                    |     |             |
| 0 0,46 255                   | Options     |                                    |     |             |
|                              |             |                                    |     |             |
| Output Levels:               | 111         |                                    |     |             |

## En dit is het bekomen resultaat:

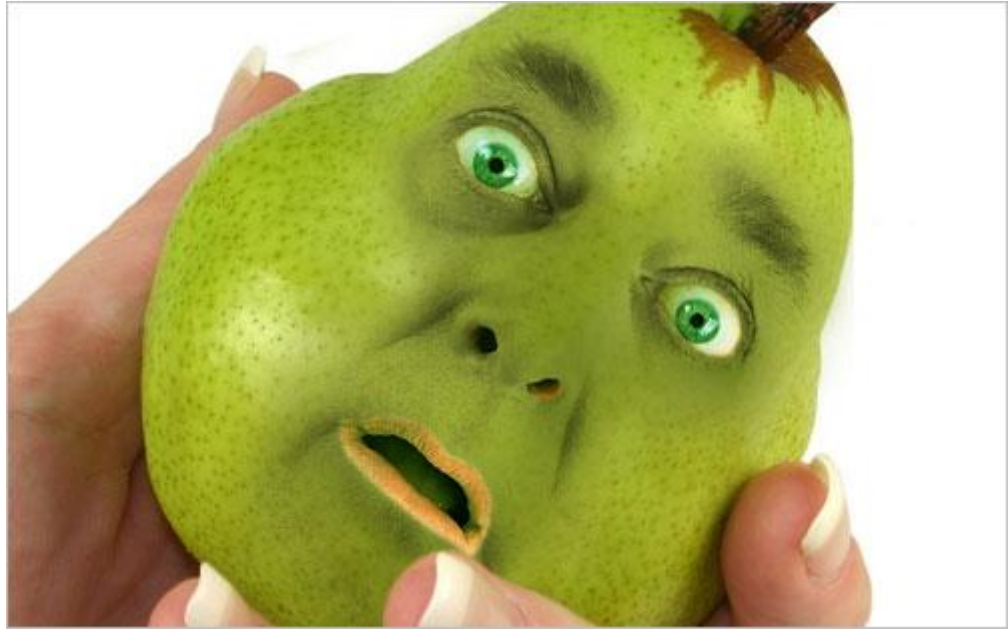

10) Terug Doordrukken gereedschap gebruiken (Penseel = 70px, Bereik = Middentonen, Belichting = 30%), neusgaten en mond bewerken.

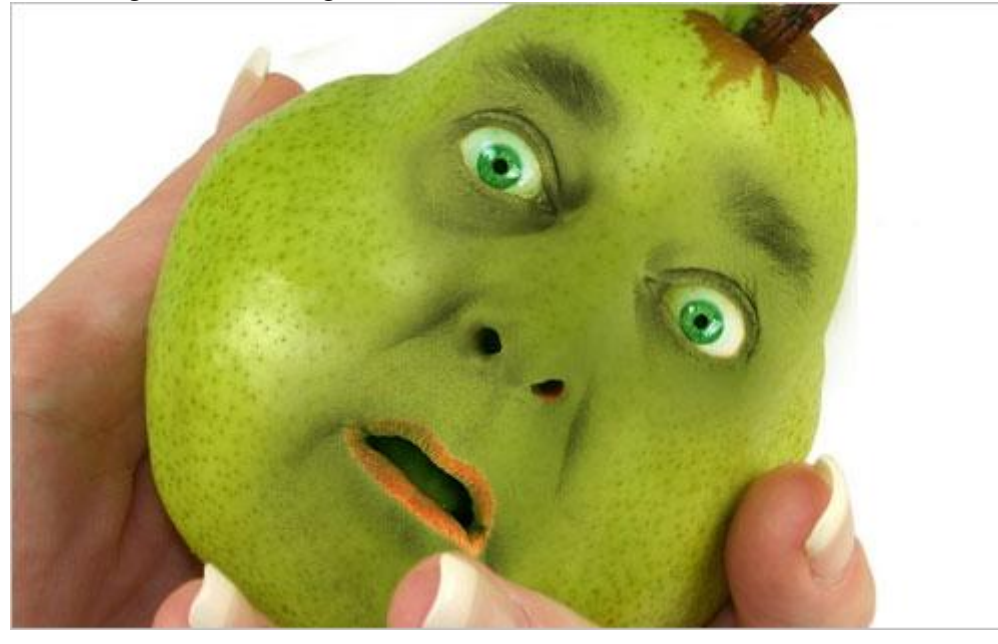

11) Met zachte gum, dekking ongeveer 30% nog wat delen opruimen op en rond diezelfde plaatsen.

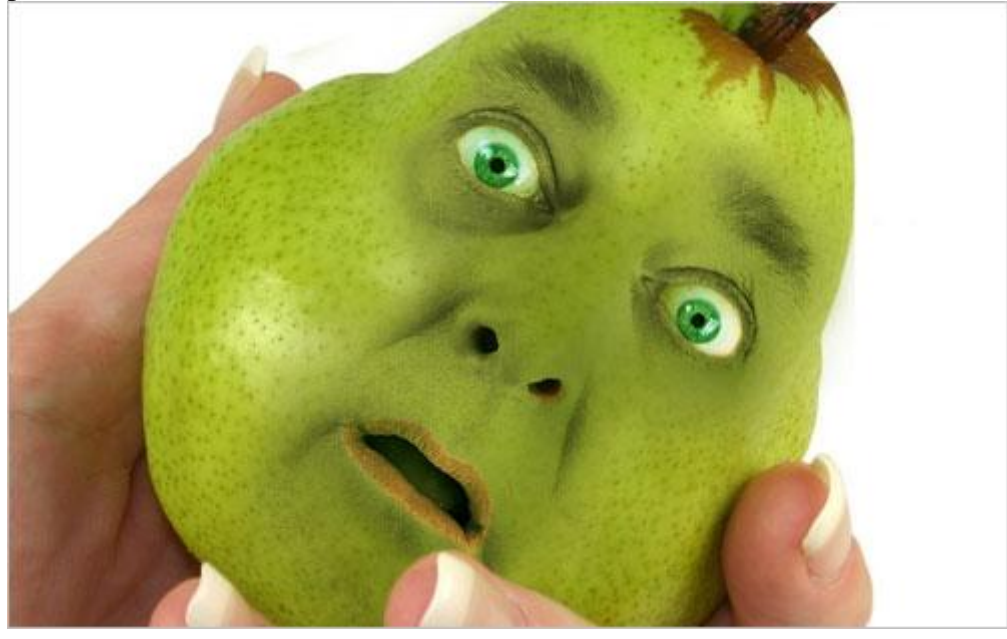

## 12) Dit ziet er toch al aardig uit?

Ok, nog wat meer structuur aanbrengen. Op achtergrondlaag volgende selectie maken met Lasso gereedschap.

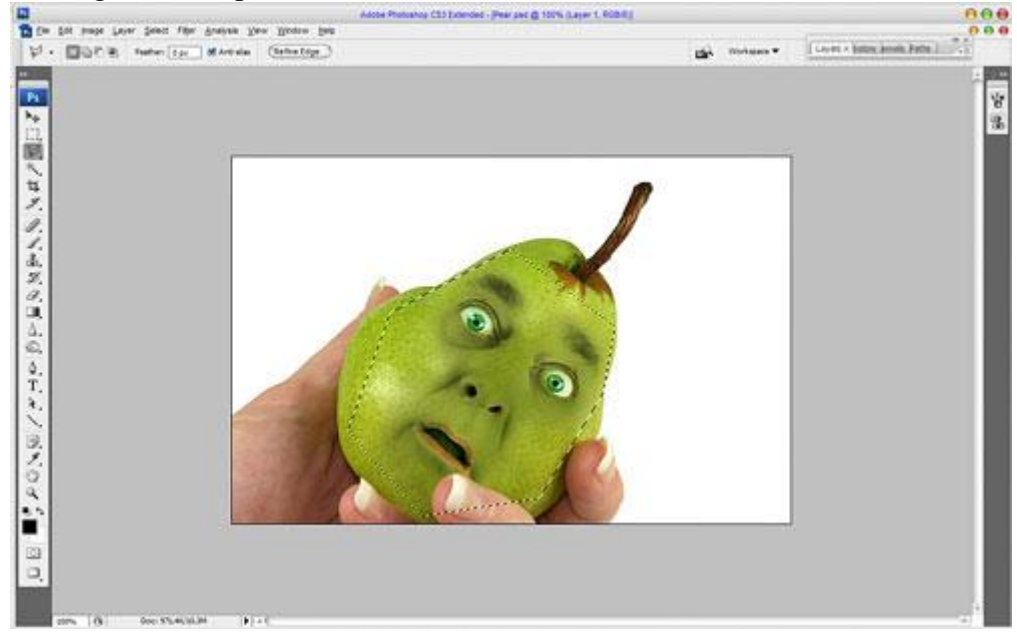

13) Klik Ctrl+J om deze selectie op een nieuwe laag te plaatsen, versleep deze laag bovenaan in het lagenpalet, zet laagmodus op Zwak licht.

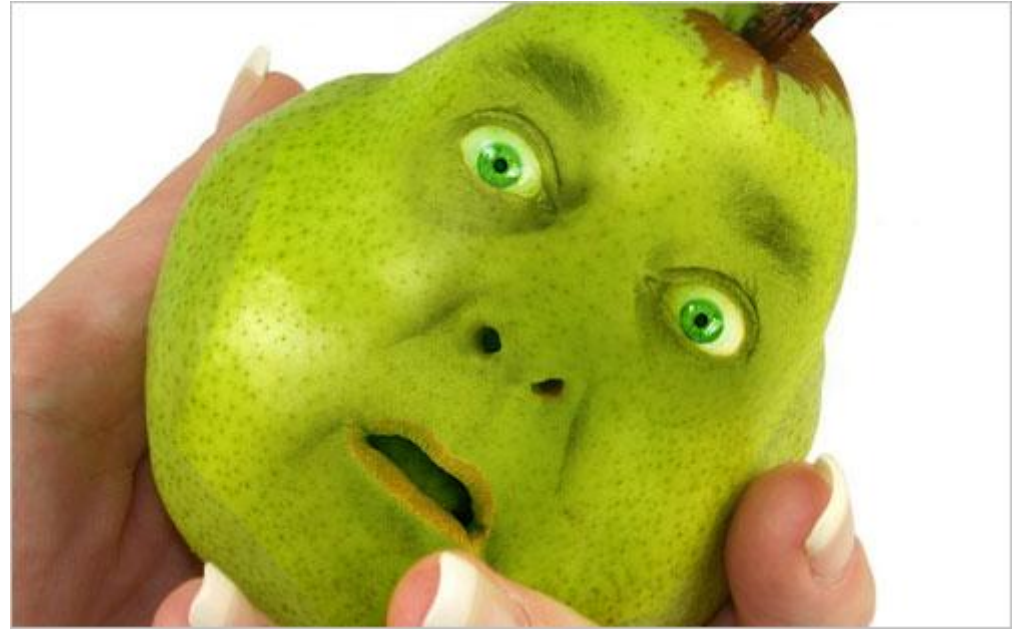

Wat aanpassen met Afbeelding > Aanpassingen > Helderheid/Contrast.

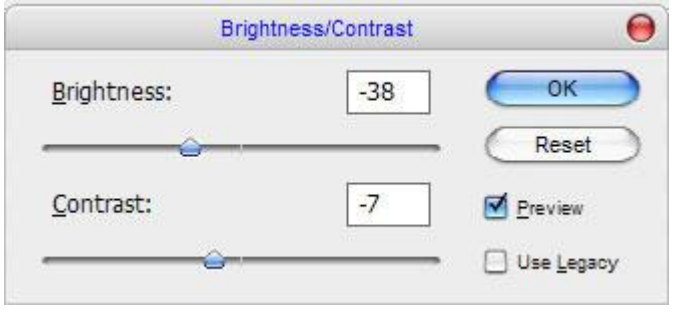

We bekomen ongeveer volgende:

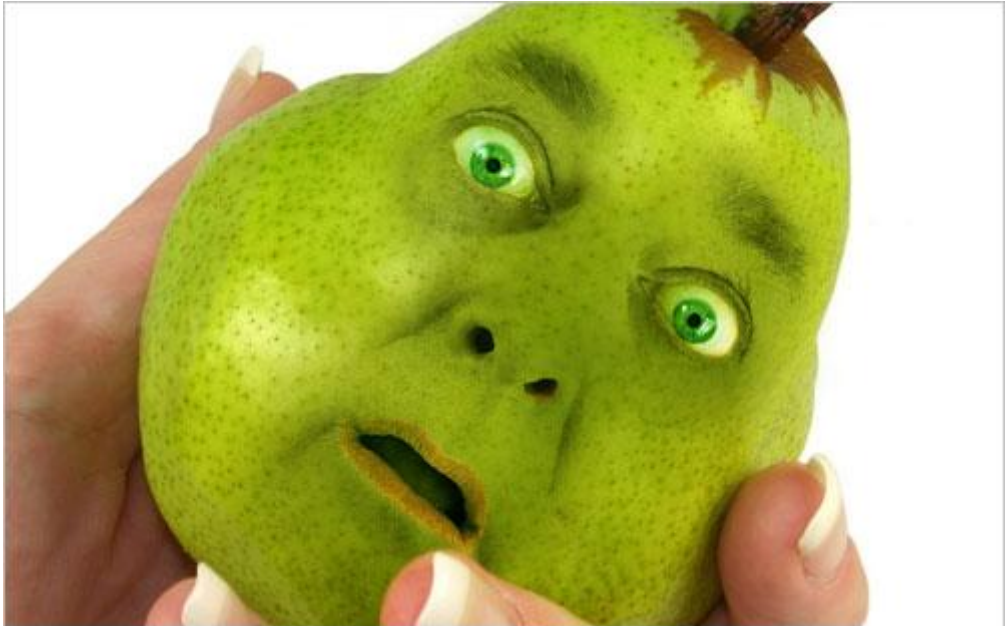

14) En nog maar eens wat opruimen met Gum indien nodig zeker aan de randen.

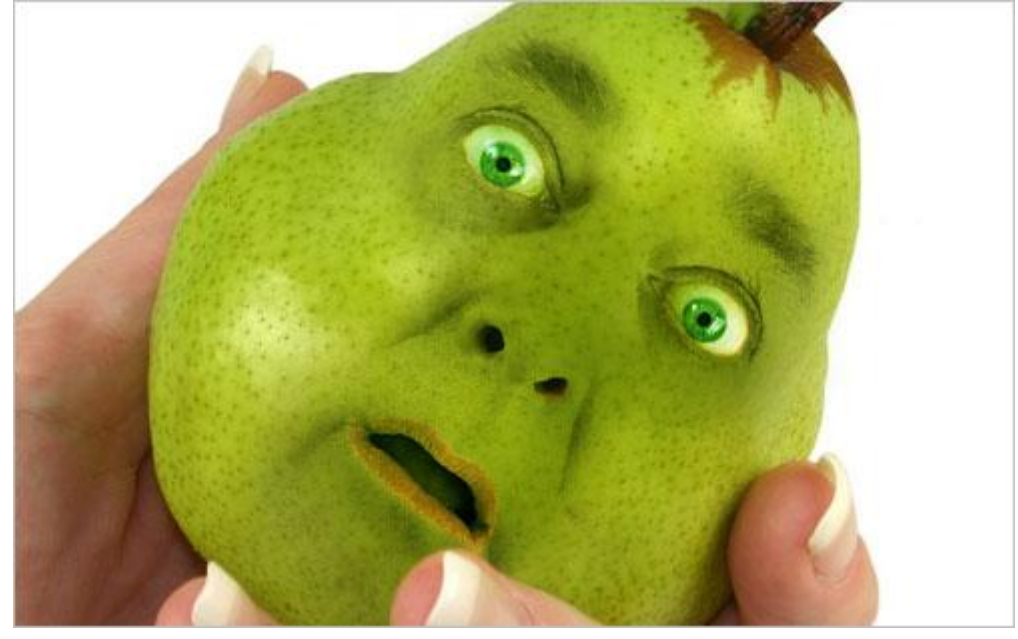

15) Gebruik nog maar eens Doordrukken (Penseel = 40px, Bereik = Middentonen, Belichting = 30%) op bepaalde plaatsen .

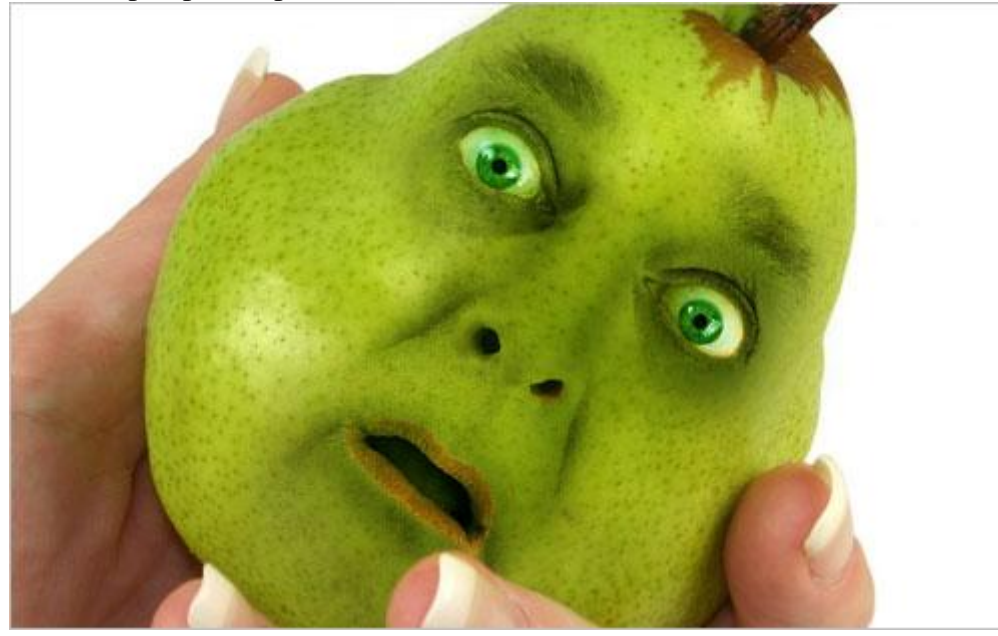

En we zijn er klaar mee.

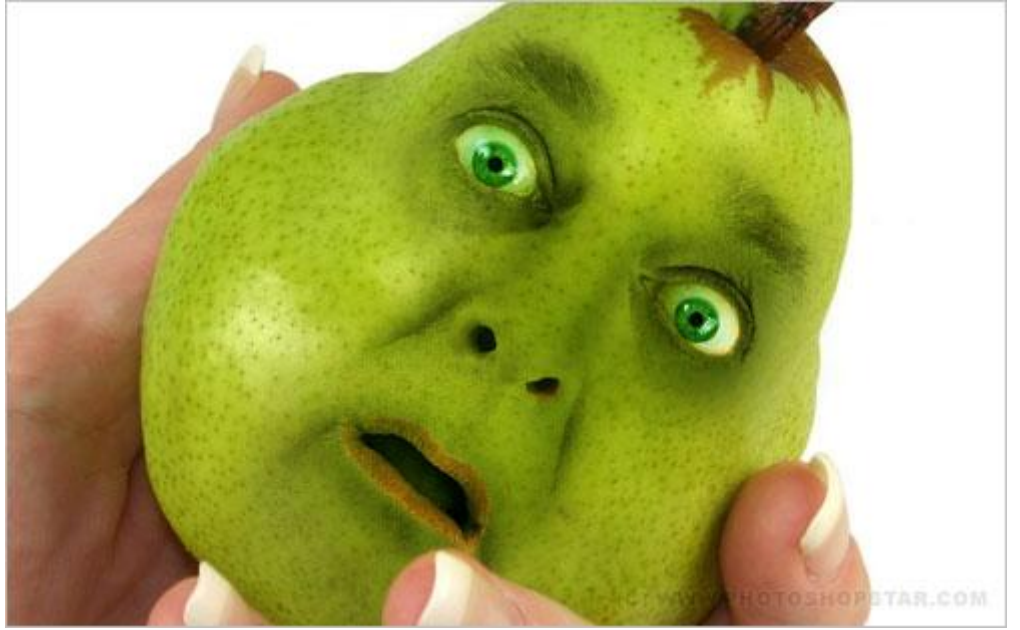